## <u>廠商管理者(IM)帳號申請</u>

- 1. 若您為第一次申請帳號,請先點選【申請帳號】。
- 2. 輸入您的一般資訊及帳號資訊:
- 一般資訊
  - 中文姓名、英文姓名:請完整填寫公司全名。
  - 機構:請選取公司名稱,若搜尋不到,請來信告知本會新增。
  - 部門、職稱:請填寫為「其他」。
  - 電話、電子郵件:請填寫公司通用電話及信箱。
  - 是否為主持人(含協同主持人):請點選「否」。
  - 是否為廠商管理者:請點選「是」。
- 帳號資訊

一般資訊

- 查詢所屬計畫主持人(或廠商管理者):請空白,毋需填寫。
- 帳號:長度必須介於 6-30,需有兩個以上英文字母開頭。
- 密碼:長度至少必須為8個字元。

\*請以公司全名申請一組【廠商管理者】帳號 (IM),帳號及密碼之設置, 請以公司通用帳號申請,避免因負責人員離職而無法使用。若有上述情形,

帳號資訊

須以貴公司來函申請廠商管理者異動,並敘明原因。

◎ 是 ○ 否

| 申請人 (計畫主持人) 資格條                                               | \$件:<br>\$月金承细之太院针争士技人资格。                 | 查詢所屬計畫主持人(或廠商管理者)                        |
|---------------------------------------------------------------|-------------------------------------------|------------------------------------------|
|                                                               | 英文姓名*                                     | (若您為助理或廠商人員,讀填寫您的主持人姓名或廠商名稱)             |
| 廠商中文全名                                                        | 廠商英文全名                                    |                                          |
|                                                               |                                           | 幅號* (長度必須介於6-20,需有兩個以上英文字母開頭)            |
| <b>泰</b> 託*                                                   | 索子郵件*                                     | GM12345                                  |
| 公司主要聯繫雷話                                                      | 公司主要聯繫信箱                                  |                                          |
|                                                               |                                           | <b>密碼* (</b> 長度至少必須為 8 個字元)              |
|                                                               |                                           | ••••••                                   |
| 業種*(請項無刷鍵子即回授零                                                | 1支偿倍)                                     | 確認密碼*                                    |
| 000公司                                                         |                                           |                                          |
| 部門                                                            |                                           |                                          |
| 1991 J                                                        |                                           |                                          |
| 其他                                                            |                                           | 自己 自己 自己 自己 自己 自己 自己 自己 自己 自己 自己 自己 自己 自 |
| ine sar *                                                     |                                           |                                          |
|                                                               |                                           |                                          |
| 具他                                                            |                                           |                                          |
| 申請廠商管理者帳號請上傳費<br>藥商許可執照或營業登記中揮<br>廠商管理者之依據證明<br>選擇檔案 3 雞商申請公文 | ₩記載<br>松司逸文譜派廠商管理者之函文證明(必<br>また)<br>docx  | 並在                                       |
| 弊商許可執照<br>選擇業家 被商款 限力                                         | 登業登記                                      |                                          |
| AND AND AND AND AND AND AND AND AND AND                       | 和1年1月末 不過1年1月1月来                          |                                          |
|                                                               |                                           |                                          |
|                                                               |                                           |                                          |
| 是否為主持人(含協同主持人);                                               |                                           |                                          |
| 是否為主持人(含協同主持人) <sup>/</sup><br>) 是 💿 否                        | * 是百為廠商管理者*<br>(由碼公司總帳號者語勾<br>選「是」,其他委託廠商 |                                          |

 申請廠商管理者帳號者須檢附貴公司指派廠商管理者之函文及藥商許可執 照或營業登記(許可執照或營業登記兩者擇一),請於申請帳號時上傳至e-REC 線上系統以下欄位,上述文件僅需上傳系統,無須另外寄送。

申請廠商管理者帳號請上傳貴公司函文指派廠商管理者之函文證明(必備),並在 藥商許可執照或營業登記中擇一上傳

廠商管理者之依據證明 選擇檔案 藥商申請公文.docx

| 藥商許可執照          | 登業登記                                                  |
|-----------------|-------------------------------------------------------|
| 選擇檔案 藥商許照.docx  | 選擇檔案 未選擇任何檔案                                          |
| 是否為主持人(含協同主持人)* | 是否為廠商管理者 <mark>*</mark>                               |
| ○是 ◎ 否          | (申請公司總帳號者請勾<br>選「是」,其他委託廠商<br>等人員請勾「否」並填寫<br>所屬廠商管理者) |
|                 | 是 否                                                   |

4. 上述資料填寫完畢後,點選【註冊】,即可完成帳號申請,請靜待本會帳號

審核。審核通過後,會收到系統註冊結果通知信,如下:

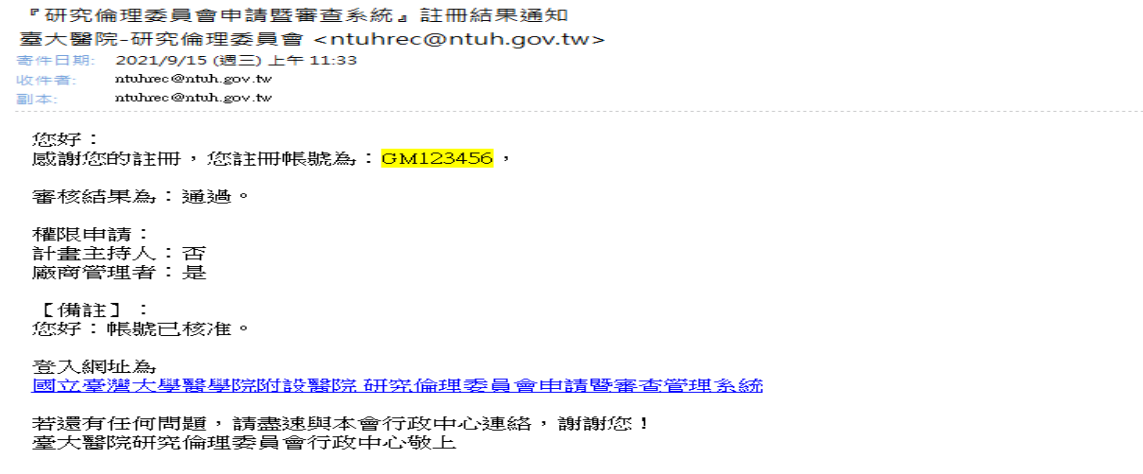

- 5. 此時即可登入 e-REC 系統檢核公司人員帳號。
- 審查帳號:登入後,點選畫面左側【使用者管理】,並於【等候認證】之頁 籤中,檢核帳號。

| 臺大醫院倫委會<br>申請暨審查管理系統 | 首頁 > 行政    | > 使用者管理      |          |           | 目疗        | 前登入:廠商中文  | (全名)問題回報 登       | 出 |  |
|----------------------|------------|--------------|----------|-----------|-----------|-----------|------------------|---|--|
| 1895<br>NATION 1995  | 搜尋:        |              | @ • 登入 🕯 | 長號 ○ 姓名 ○ | 職稱 ○ 機構 ⊂ | ) 部門 ○ 角色 |                  |   |  |
|                      | 等候認證 已感    | 等段認識 已敢用 已停用 |          |           |           |           |                  |   |  |
|                      | 1 使用者等候    | 1 使用者等候認證    |          |           |           |           |                  |   |  |
|                      | 中長号虎       | 姓名           | 電子郵件     | 職稱        | 機構        | 部門        | 申請時間             |   |  |
| TAWANU NIN FRONT     | harry12345 | 廠商人員         | 主要聯絡信箱   | 其他        | 公司名稱      | 其他        | 2021/09/15 11:52 |   |  |
| IN UNIVE.            |            |              |          |           |           |           |                  |   |  |
| c- 74                |            |              |          |           |           |           |                  |   |  |
| 行政                   |            |              |          |           |           |           |                  |   |  |
| 使用者管理                |            |              |          |           |           |           |                  |   |  |

7. 確認為公司內人員後,點選【審查結果】再點選【帳號審核完成】,即可完

成帳號審核。

| 臺大醫院倫委會<br>申請暨審查管理系統 | 首頁、使用者管理、使用者編輯               |
|----------------------|------------------------------|
| 臺大學醫學院研究             | 基本資料                         |
|                      | 使用者資訊                        |
|                      | #號 harry12345<br>中文体系 应本 ↓ 异 |
|                      |                              |
|                      |                              |
| WAN UNIVERSI         |                              |
|                      |                              |
|                      | = LL                         |
| 行政                   | 電子郵件 =                       |
|                      | 机试管理者 麻商管理者佛教                |
| 使用者管理                | 許可人員                         |
|                      | 審核時間                         |
|                      | 審核結果                         |
|                      | ◎查結果* ● 接受申請 ○ 拒絕申請          |
|                      | 審查結果說明                       |
|                      |                              |
|                      |                              |
|                      |                              |
|                      |                              |
|                      |                              |
| 網掛測試環                | <b>帳號</b> 髂核完成 回到使用書管理列表     |

8. 後續可從【已啟用】及【已停用】頁籤管理公司內人員。

| 臺大醫院倫委會<br>申請暨審查管理系統 | 首頁 > 行政 > 使用                                       | ]者管理              |                             | 目前登入;廠商 | 中文全名 問題回報 | 登出 |
|----------------------|----------------------------------------------------|-------------------|-----------------------------|---------|-----------|----|
| 1895<br>1895         | 授曝: ② ● 登入帳號 ○ 姓名 ○ 職稱 ○ 機構 ○ 部門 ○ 角色 等候認識 已識用 已停用 |                   |                             |         |           |    |
|                      | 1 使用者已啟用<br>帳號<br>↔ harry12345                     | <b>姓名</b><br>廠商人員 | 電子郵件<br>ntuhrec@ntuh.gov.tw | 最後登入時間  | 角色        |    |
| 行政使用者管理              |                                                    |                   |                             |         |           |    |

 若公司內有人員離職,請於【已啟用】頁籤點選♥,即可停用其帳號。請注 意!若有人員離職,請廠商管理者務必點選停用,避免該人員後續仍可進入 被授權之貴公司案件。